純真高等学校

## 【重要】

今年度より、WEB出願に「仮出願機能」を導入いたしました。この機能では、 中学校様が出願内容の「確認完了の登録」を行わない限り、受験生が「出願登 録・検定料の支払い」をすることができません。

「確認完了の登録」を行う前に、次の手続きが必要です。

①「確認サイト」に中学校単位でアカウント登録をする

②「確認サイト」にログインをし、出願確認ページにアクセスする

お手数をおかけしますが、必ず「確認サイト」への登録をお願いいたします。

①アカウント登録方法は、「純真高等学校 確認サイトのアカウント登録方法」(2~3枚目)をご確認ください。

②出願状況確認ページでは、各種奨学生の志願書等の必要な書類をダウンロードすることもできます。詳しくは、4枚目をご確認ください。

## 「純真高等学校 確認サイト」のアカウント登録方法

「純真高等学校 確認サイト」 ログイン画面・新規登録画面のURL (申請先の高校ごとにURLが異なりますので、ご注意ください。)

https://seed.software/teacher/login?school\_code=junshin-hs

1. ログイン画面下部に表示される「新規登録」から、新規アカウント登録を行います。

| 新規登録                                                                               |                                                                                               |               |  |  |
|------------------------------------------------------------------------------------|-----------------------------------------------------------------------------------------------|---------------|--|--|
| 「純真高等学校」の確認サイ<br>ただし、既に今年度他の学校<br>同じメールアドレスを用いて<br>その場合は、「他校でアカウン<br>※アカウントは毎年リセット | トに未登録の方は以下から「新規登録」に進<br>でアカウント登録済の場合は、<br>「純真高等学校」に対しても登録が可能です。<br>ット登録済の方」へ進んでください。<br>されます。 | 。             |  |  |
|                                                                                    | 新規登録                                                                                          | 他校でアカウント登録済の方 |  |  |
|                                                                                    |                                                                                               |               |  |  |

入力したメールアドレスへ、アカウント登録用のURLを記載したメールが送信されます。 URLをクリックしアカウント登録へお進みください。

- ※既に他の学校で同じメールアドレスを登録済みの場合は、ログイン画面下部の「他校で アカウント登録済の方」へお進みください。
- ※アカウント登録用のURLを記載したメールが届かない場合、お使いのメールアプリや サービスの受信設定に問題がある可能性があります。迷惑メールフォルダや受信拒否リ ストに振り分けられていないかご確認いただき、必要に応じて受信設定を見直してくだ さい。
  - ドメイン指定:@seed.software

 アカウント登録画面では所属学校名の選択や、3学年担任または3学年主任、進路指導 主事の先生の名前の入力等を行ってください。
 完了後、アカウント登録完了メールが送信されます。

| アカウント登録                              |                                                           |                                    |
|--------------------------------------|-----------------------------------------------------------|------------------------------------|
| 3学年担任                                | 】学校あたり1アカウントのみ登録が可能です。<br>または3学年主任、進路指導主事の先生の名前を入力してください。 |                                    |
|                                      |                                                           | 1                                  |
| 申請先学校<br>純真高等学校<br>中学校名 ※            | 左画像の赤枠部分から自<br>選択肢にない場合は、純真高等                             | 校を選択してください。<br> 学校へその旨ご連絡ください。     |
| 申請先学校<br>純真高等学校<br>中学校名 ※<br>▼地区<br> | 左画像の赤枠部分から自<br>選択肢にない場合は、純真高等                             | 校を選択してください。<br> 学校へその旨ご連絡ください。<br> |

 中学校様がアカウント登録の申請をされましたら、本校より<u>お電話で</u>申請内容の確認を 致します。確認が取れ次第、アカウント登録の承認をさせていただきます。 アカウント承認ののち、受験生の出願状況の確認等が可能となります。 時期には余裕をもってお手続きくださいますよう、お願い申し上げます。

1つの高校につき、各中学校様からは1つのアカウントのみ登録可能です。

アカウントの有効期限は今年度のみです。来年度は再度新規登録が必要です。

| 出願状                                     | 況確認ページ                                                                 | 純真高等学校<br>確認サイト<br>ログイン画面                                                                                                    |
|-----------------------------------------|------------------------------------------------------------------------|----------------------------------------------------------------------------------------------------|
| アカウント承認後<br>に進みます。<br>各書類は、メニュ<br>おります。 | 、ログインすると出願確認ページ<br>ーの「お知らせ等」内に掲載して                                     | 今日商田町の代にログイン委会の収泊が発生の.           からには、それを内田田勝方家でオカウント登録行う必要がございます。           トに登録みのガル           フードを入力しては           メールアドレス           パスワード           第回からメールアドレスの人力を影響           ログイン           パスワードを忘れた方はこちら |
| 純真 太郎<br>(純真中学校)                        | < お知らせ等                                                                | 新規登録<br>                                                                                                    |
| お知らせ等<br>入試出顧状況                         | <ul> <li>純真高等学校からのお知らせ</li> <li>タイトル</li> </ul>                        | 内容                                                                                                    |
| イベント申込状況<br>閲覧学校切り替え<br>登録情報の変更         | <ul> <li>学力奨学生_志願書</li> <li>梁 探究奨学生_志願書</li> </ul>                     | 「ダウンロード]       「ダウンロード]                                                                                                    |
| 利用規約<br>ログアウト 🕞                         | <ul> <li>● 1 スポーツ奨学生_志願書</li> <li>③ 2 スポーツ奨学生_推薦書</li> </ul>           | [ダウンロード] <b>よ</b><br>[ダウンロード] <b>よ</b>                                                                                                    |
|                                         | <ul> <li>④-1 R7年度專願入学試験受験者心得</li> <li>⑤-2 R7年度一般前期入学試験受験者心得</li> </ul> | (ダウンロード)       (ダウンロード)                                                                                                    |
|                                         | ❹-3 R7年度一般後期入学試験受験者心得                                                  | [ダウンロード]                                                                                                    |

 ・一般前期入学試験の受験者で、学力奨学生を希望される場合は、「学力奨学生志願書」の提出が必要です。

(一般後期入学試験の受験者は対象外です。)

② 専願入学試験の受験者で、探究奨学生を希望される場合は、「探究奨学生志願書」の提出が必要です。

(一般前期入学試験・一般後期入学試験の受験者は対象外です。)

- ③ 専願入学試験の受験者で、スポーツ奨学生を希望される場合は、「スポーツ奨学生志願書」・「スポーツ奨学生推薦書」の提出が必要です。 (一般前期入学試験・一般後期入学試験の受験者は対象外です。)
- ④ 各日程の受験者心得です。受験に関する詳細を載せておりますので、必ずご確認ください。

①~④の書類が必要な場合はダウンロードしてお使いください。
 ①~③は11月1日(金)より掲載いたします。
 ④は各入学試験の出願データ入力開始日より閲覧可能です。